# Spatial<sup>\*</sup> 操作マニュアル (スマートフォン用)

Spatialとはパソコン、スマホ、ヘッドマウントディス プレイなどあらゆるデバイスで簡単に仮想空間にアク セスする事ができるソフトウェアです。

Spatialを利用するのに必要な機器 ・カメラ(アカウントを作成していればなくても可) ・マイク ・スピーカー 目次

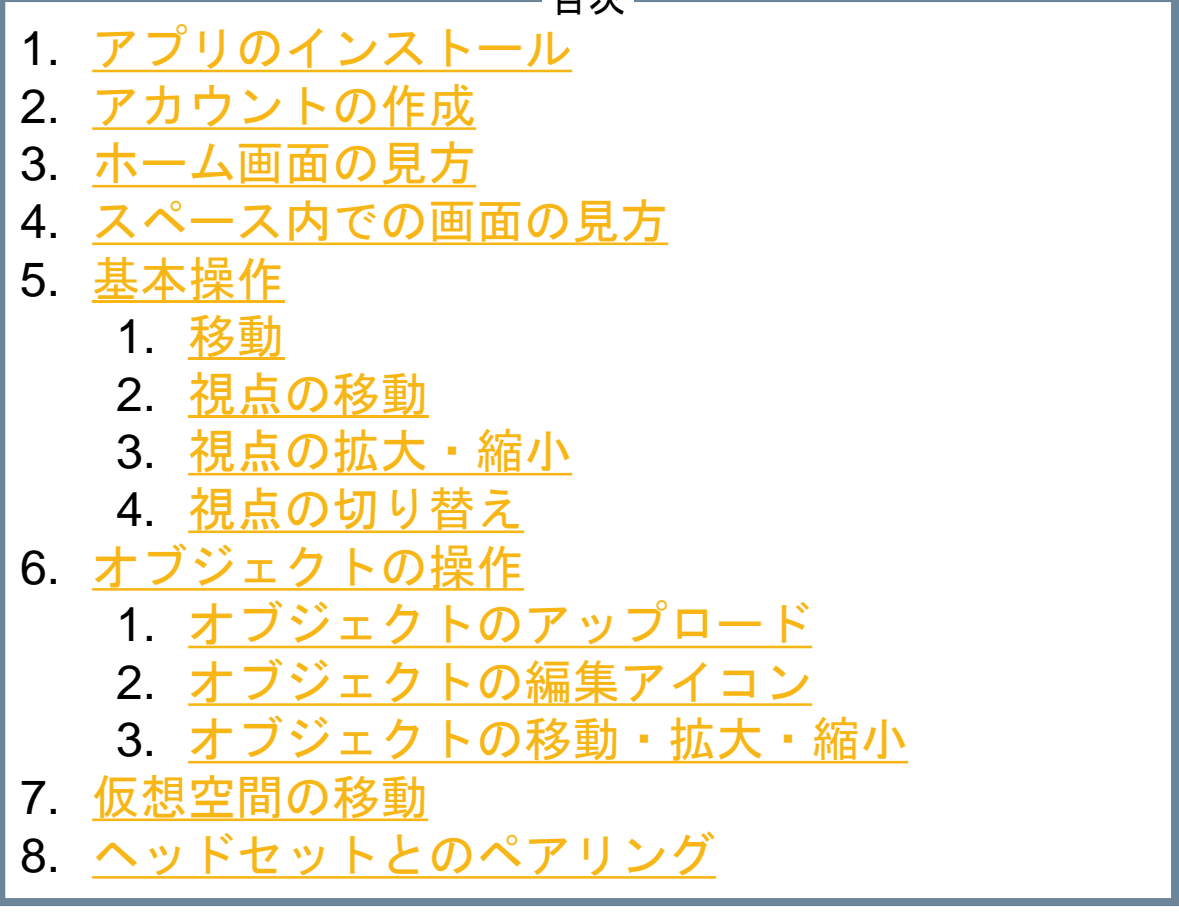

※©2021 Spatial Systems, Inc. URL:<u>https://spatial.io/</u> 本マニュアル内で使用しているロゴ、ソフトウェア及びソフトウェアの画像 はSpatial Systems, Inc.のものです

<u>1.アプリのインストール</u>

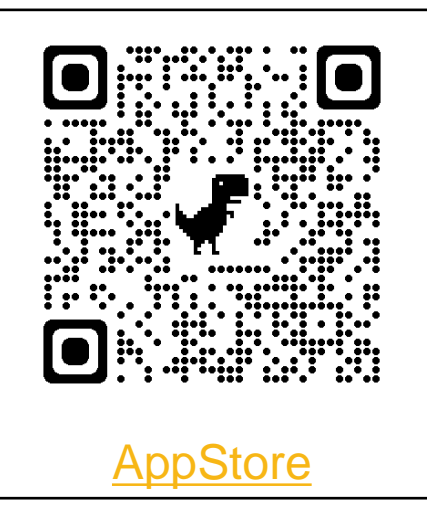

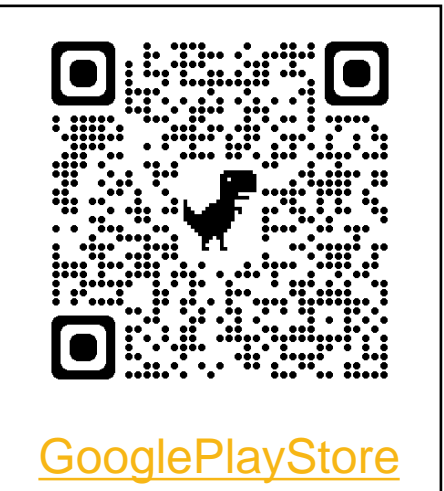

## <u>2.アカウントの作成</u>

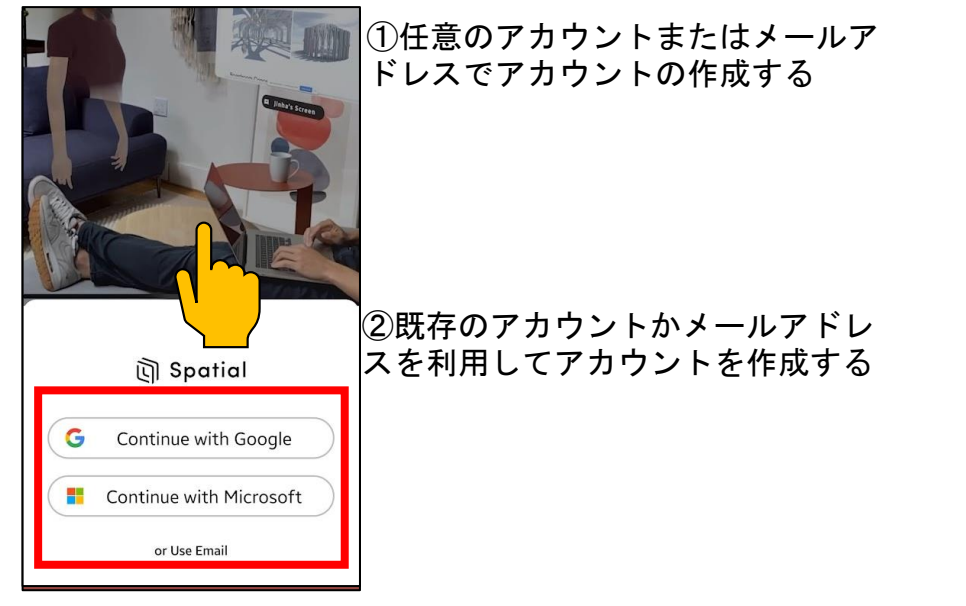

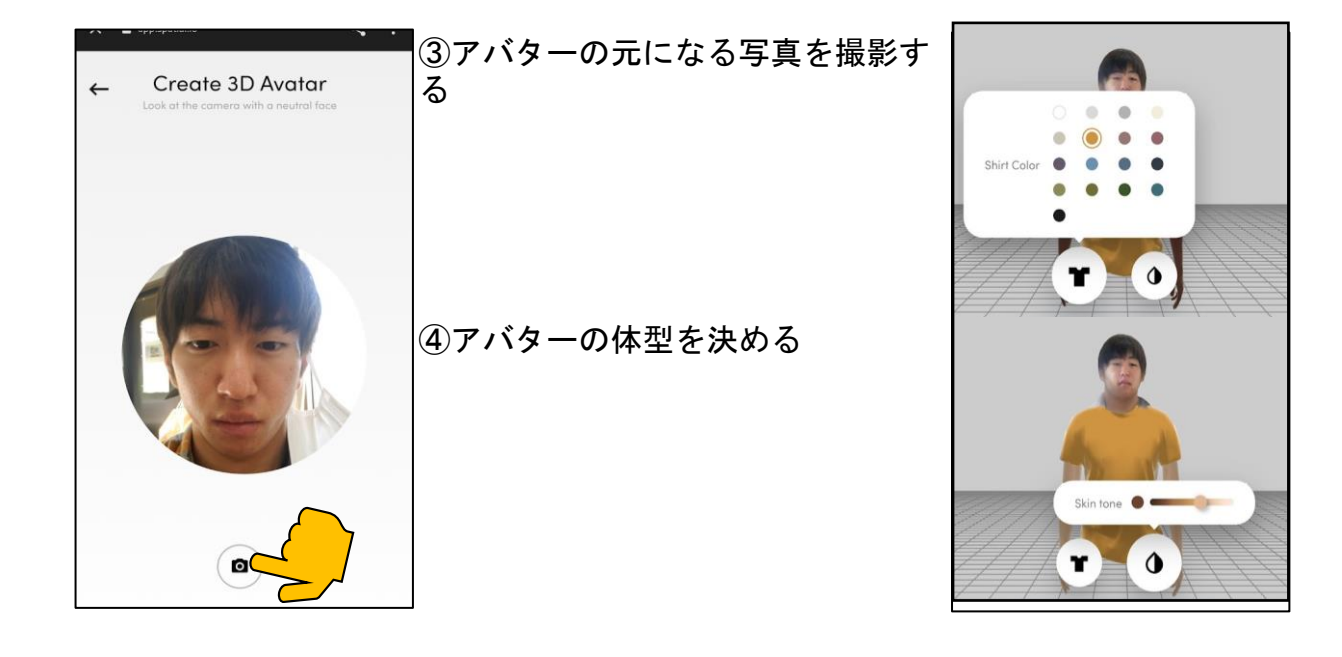

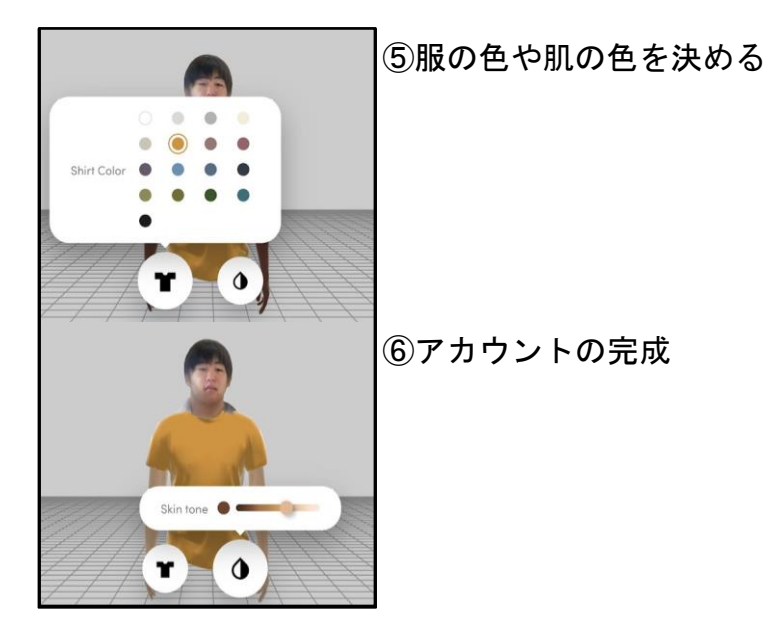

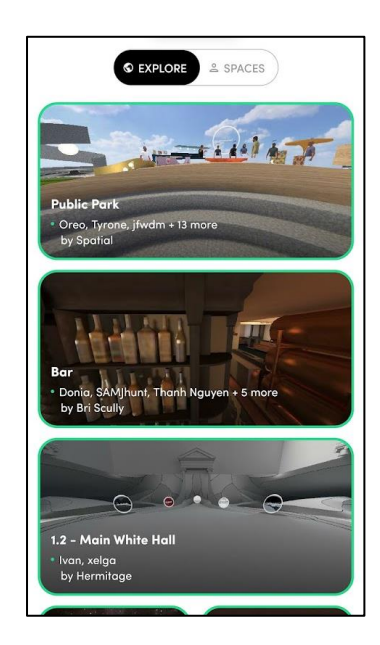

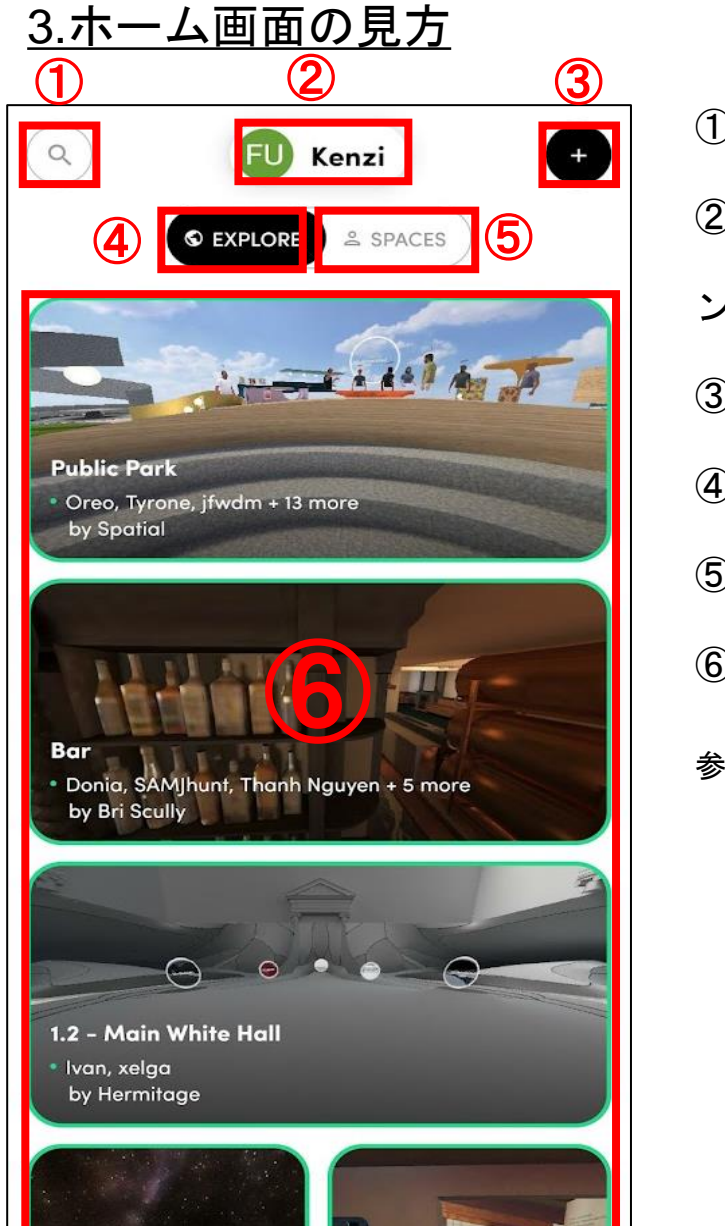

 ①スペースの検索
②アカウントの設定及びペアリング
③新しいスペースの作成
④パブリックスペース
⑤プライベートスペース
⑥スペースの一覧 ルームをタップ、またはURLから参加することができる。

## <u>4.スペース内での画面の見方</u>

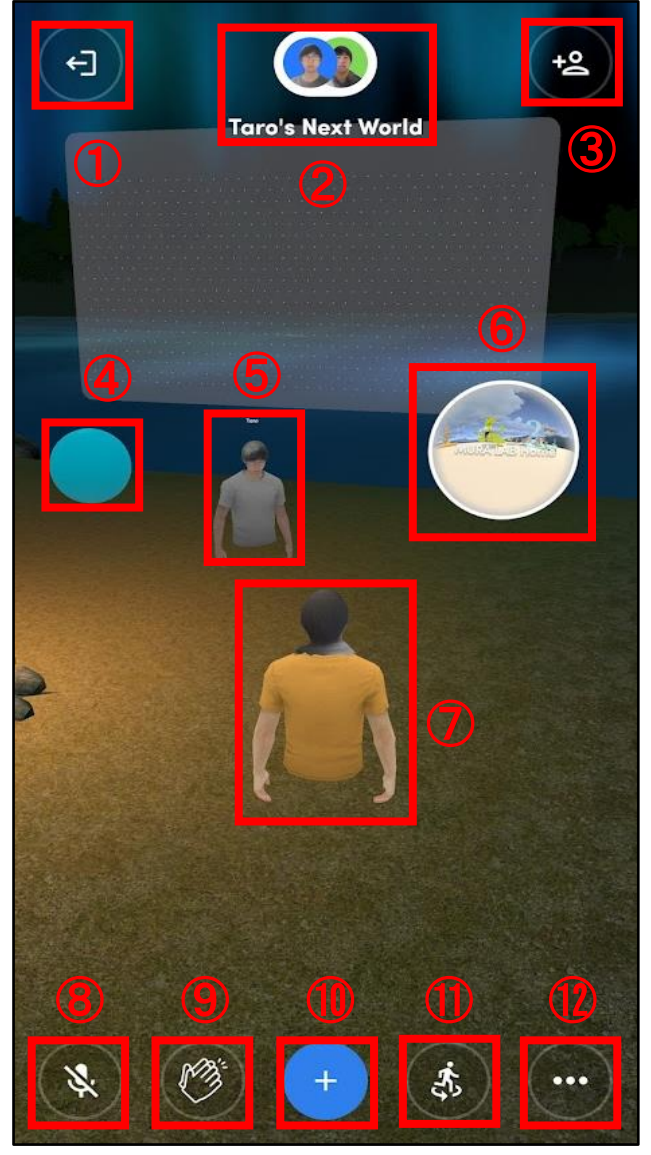

①退出ボタン
②参加者一覧
③スペースのシェア
④スペース内のオブジェクト
⑤他の参加者
⑥ポータル
別のスペースに移るときに利用する
⑦自分のアバター
⑧マイクのミュート切り替え
⑨拍手
⑪オブジェクトの追加
⑪えペースの制御およびオプション

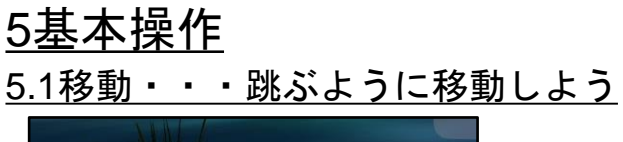

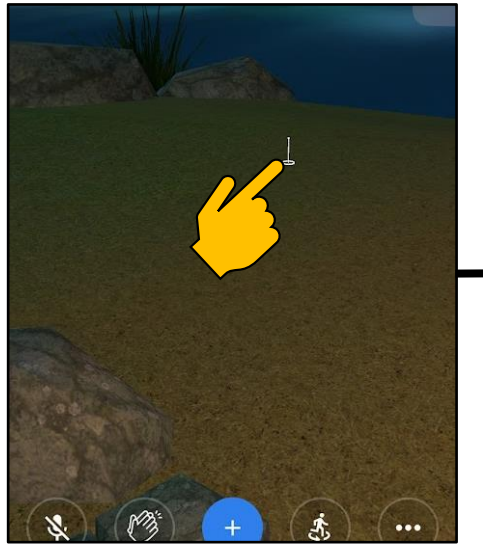

行きたい場所をタップ

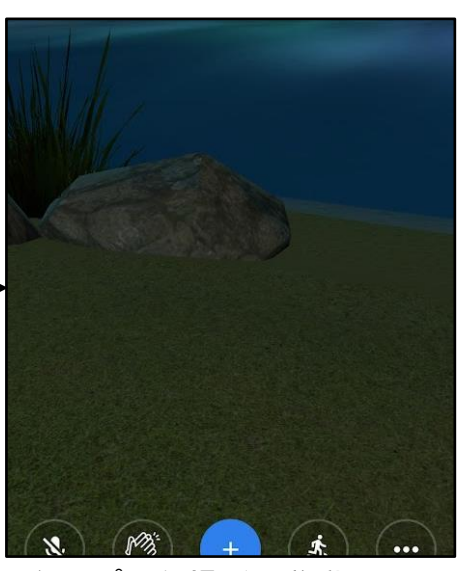

タップした場所に移動

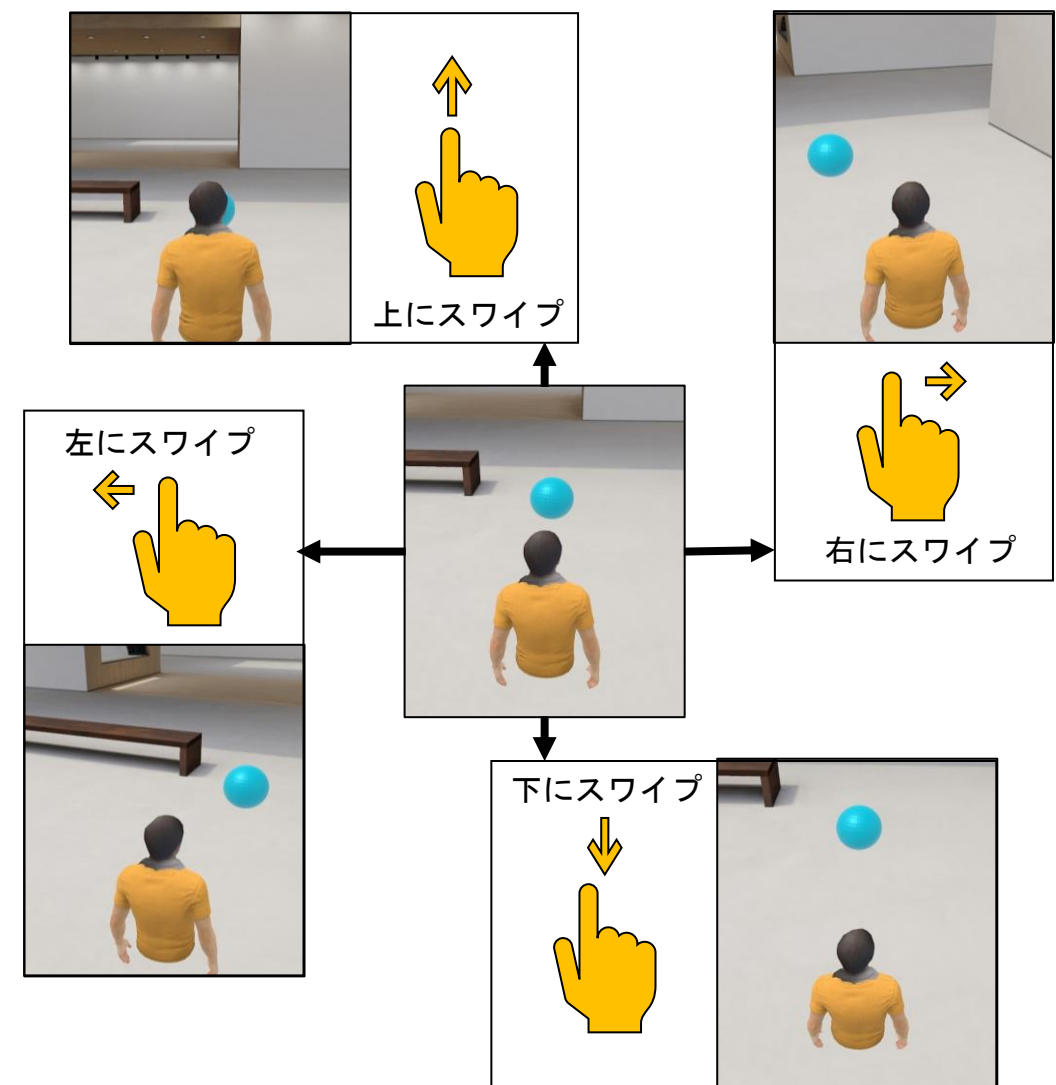

<u>5.3視点の拡大・縮小</u>

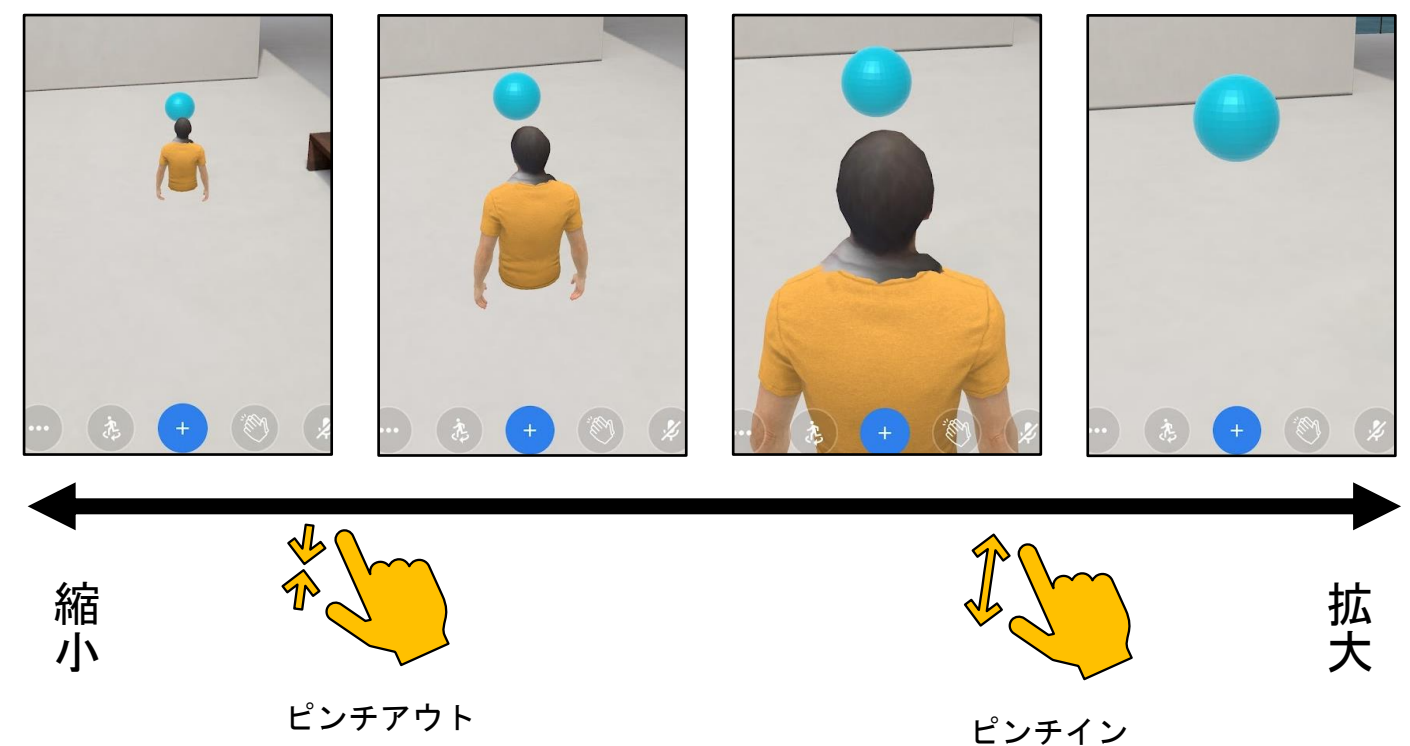

#### <u>5.4視点の切り替え</u>

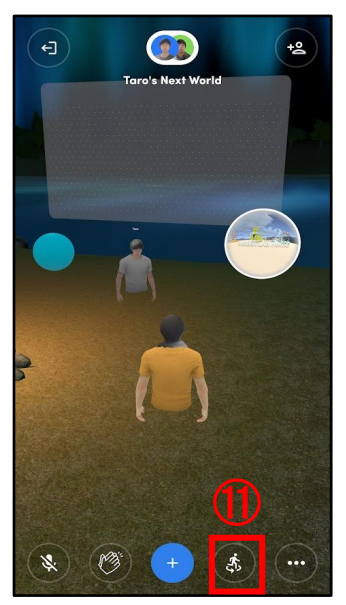

①視点の切り替え をタップ

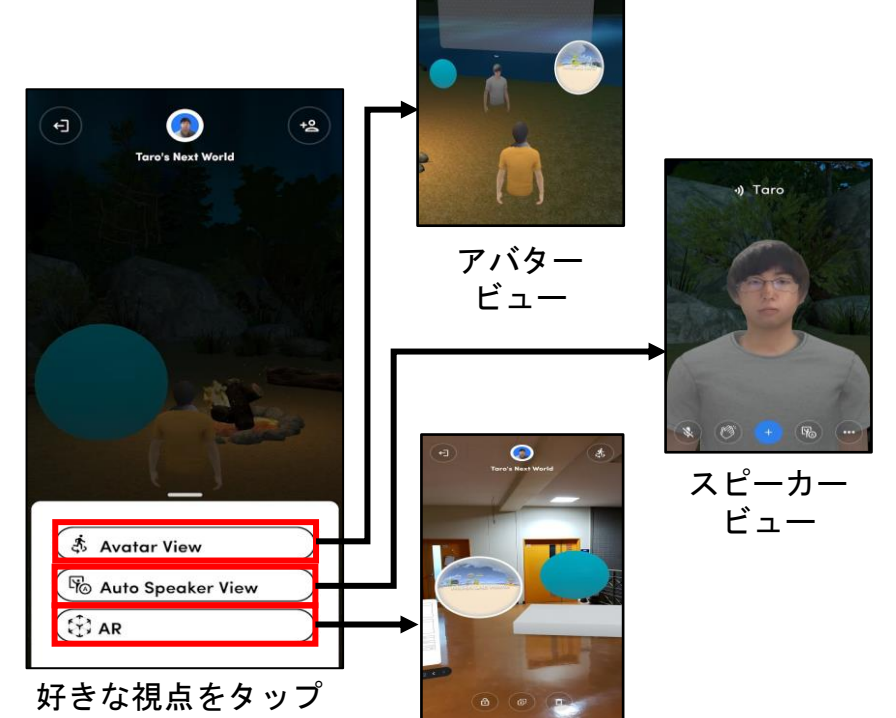

AR

# <u>6.オブジェクトの操作</u>

<u>6.1オブジェクトのアップロード</u>

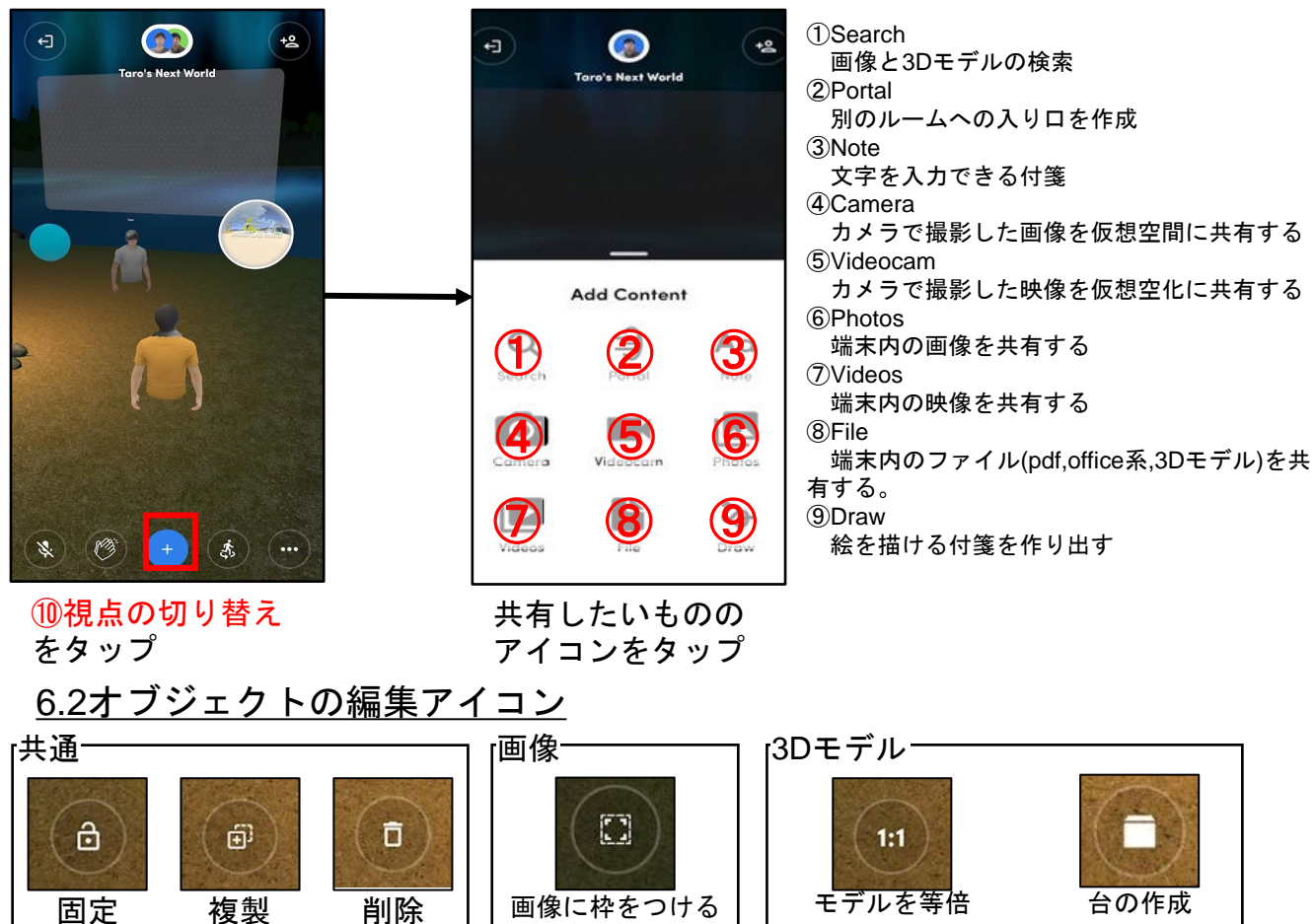

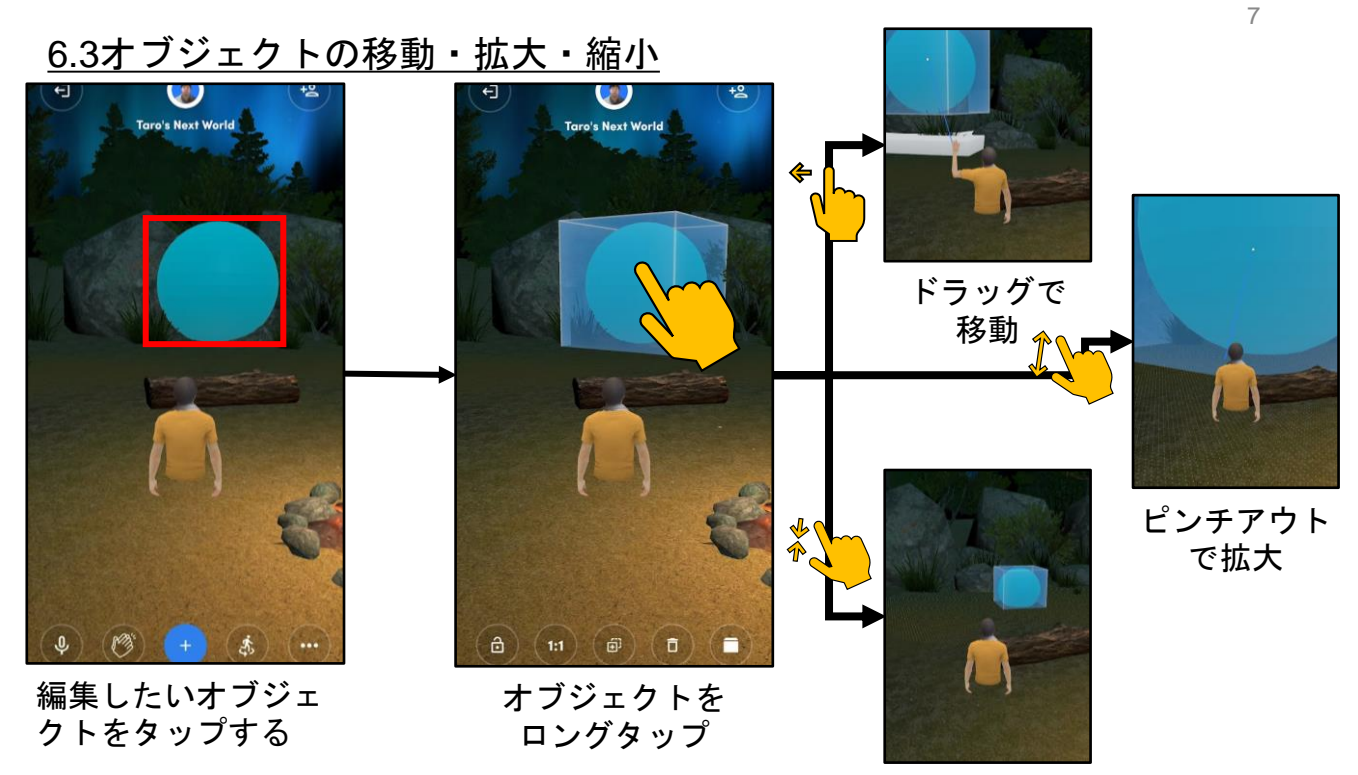

ピンチインで 縮小

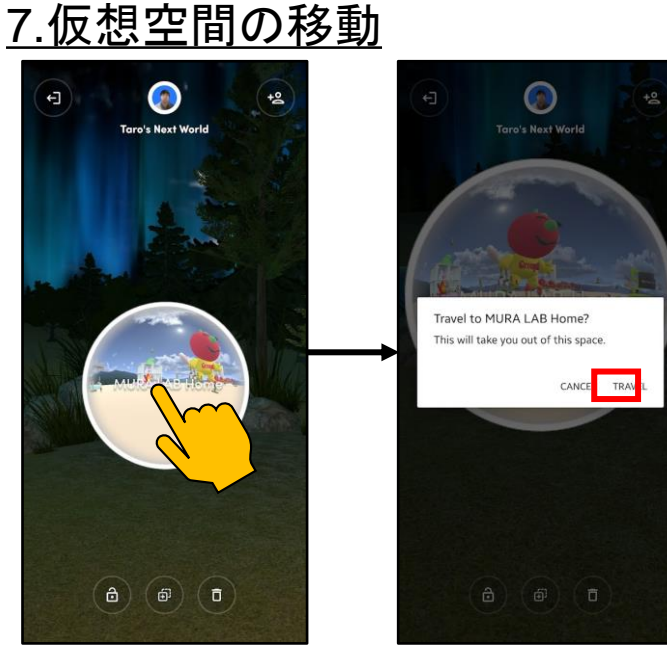

Potalをタップ

TRAVELをタップ

Potalとは 仮想空間を行き来するためのワープホールで す。ポータルを使って予め決められた別の仮想 空間に行くことができます

# <u>8.ヘッドセットとのペアリング</u>

①使用するヘッドマウントディスプレイにSpatialのアプリをインストールします

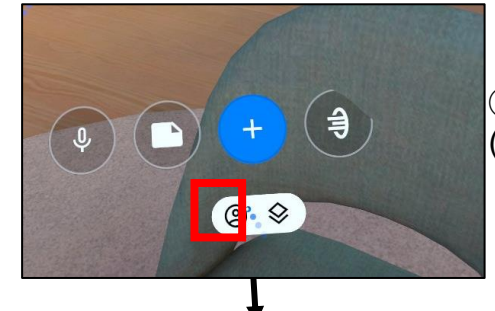

②画面下部のメニューよりアカウントボタンを選択します (ヘッドマウントディスプレイ)

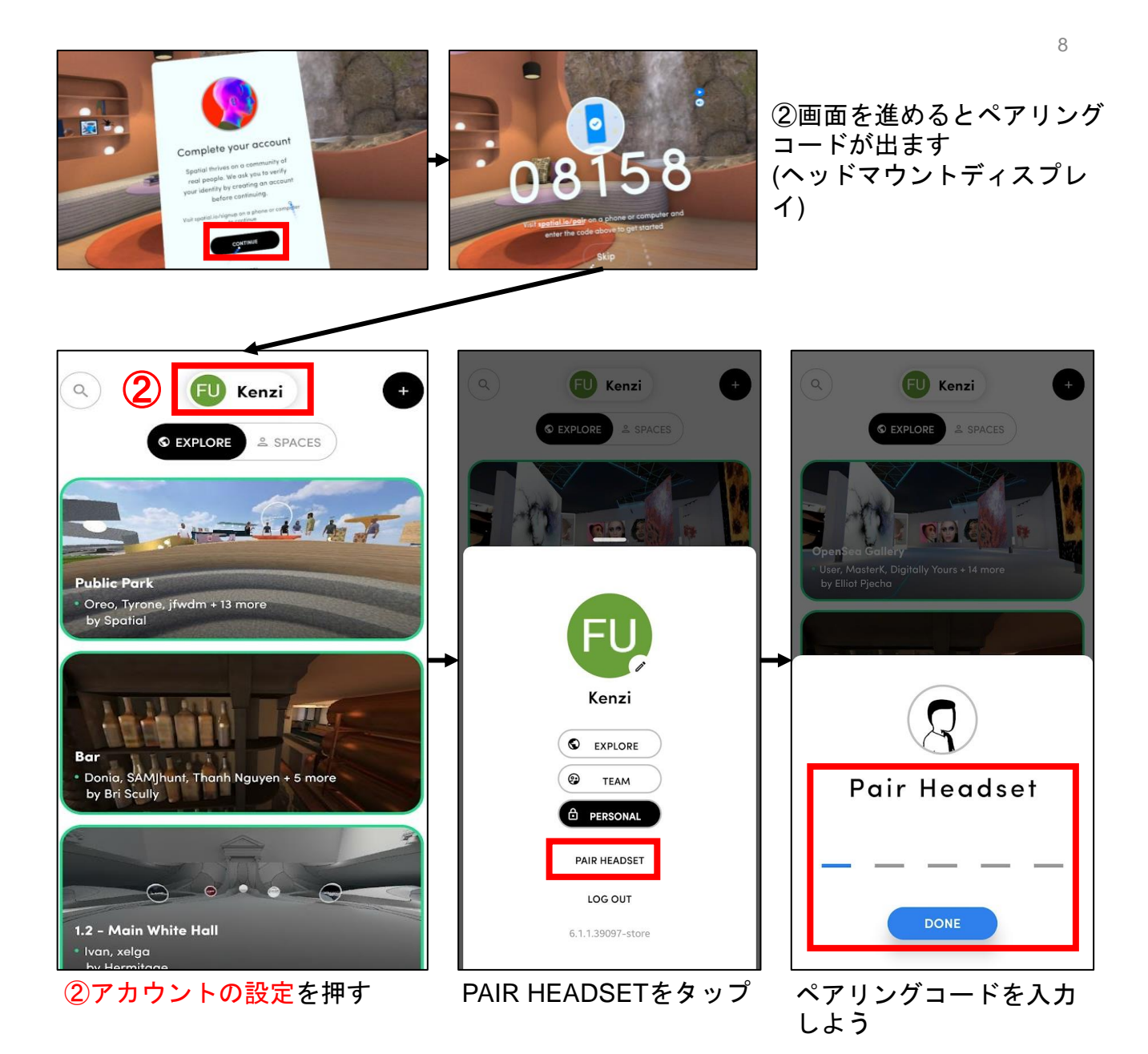